## Congreso Nacional de Filosofía

#### "Augusto Salazar Bondy"

La Filosofía en el Perú y América Latina. Balance y perspectivas.

### Guía de uso de SanMarket

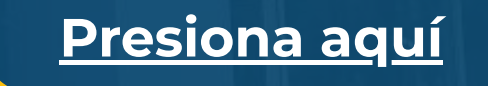

### Paso 1

#### Accede a sanmarket.unmsm.edu.pe y regístrate utilizando tu información personal.

de usuario.

### cuenta):

- entre otros).
- Verifica que la información proporcionada sea precisa, ya que será útil en caso necesites recuperar el acceso a tu cuenta.

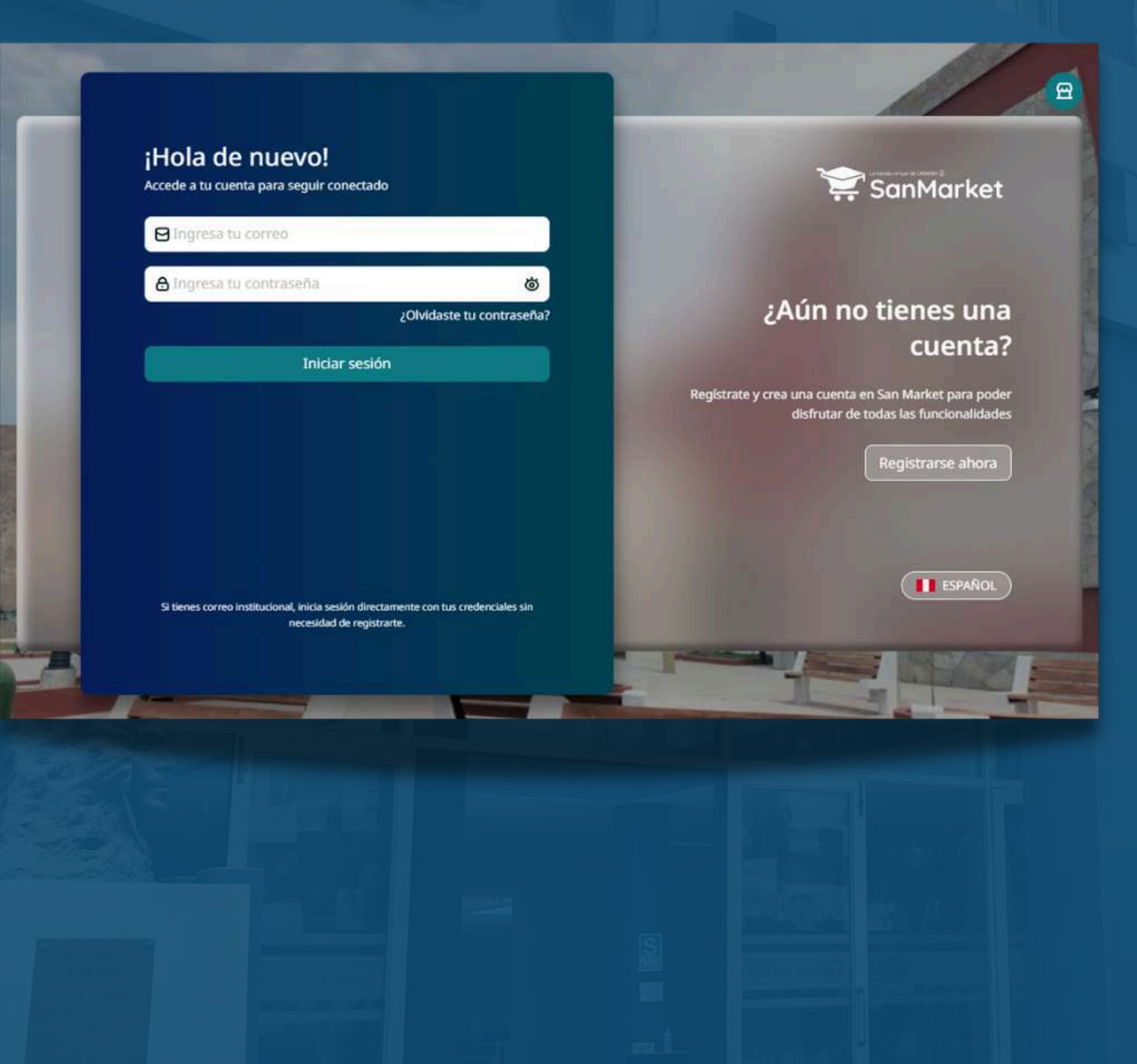

• Si ya cuentas con un correo institucional, puedes iniciar sesión con tus credenciales

#### Para registrarte (en caso de no tener una

• Selecciona la opción "Registrarse".

- Rellena el formulario con tus datos
  - personales (nombre, correo electrónico,

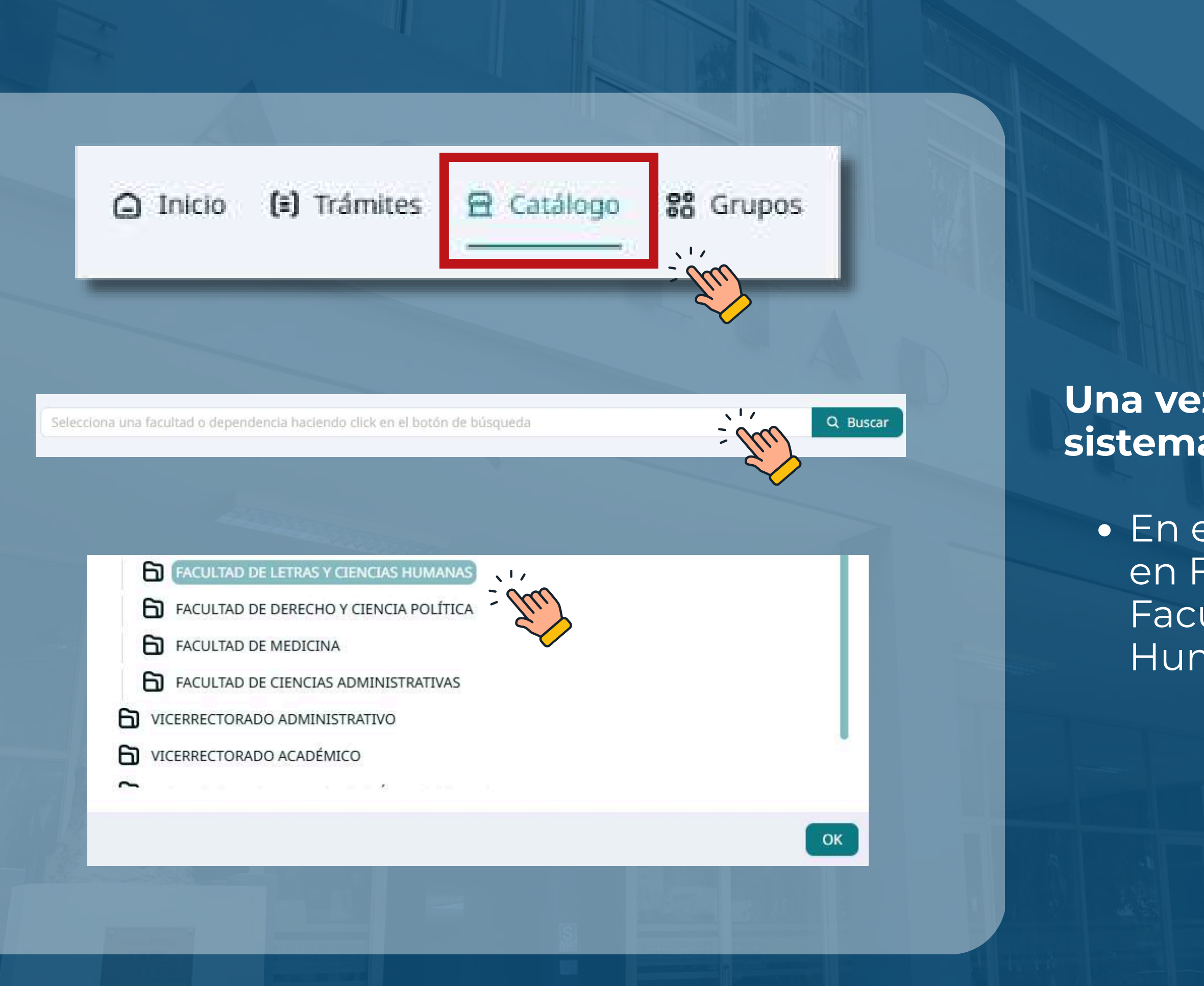

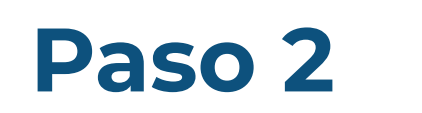

Una vez que hayas ingresado al sistema, ve a la sección "Catálogo".

 En el campo Dependencia, haz clic en Facultad y elige la opción Facultad de Letras y Ciencias Humanas.

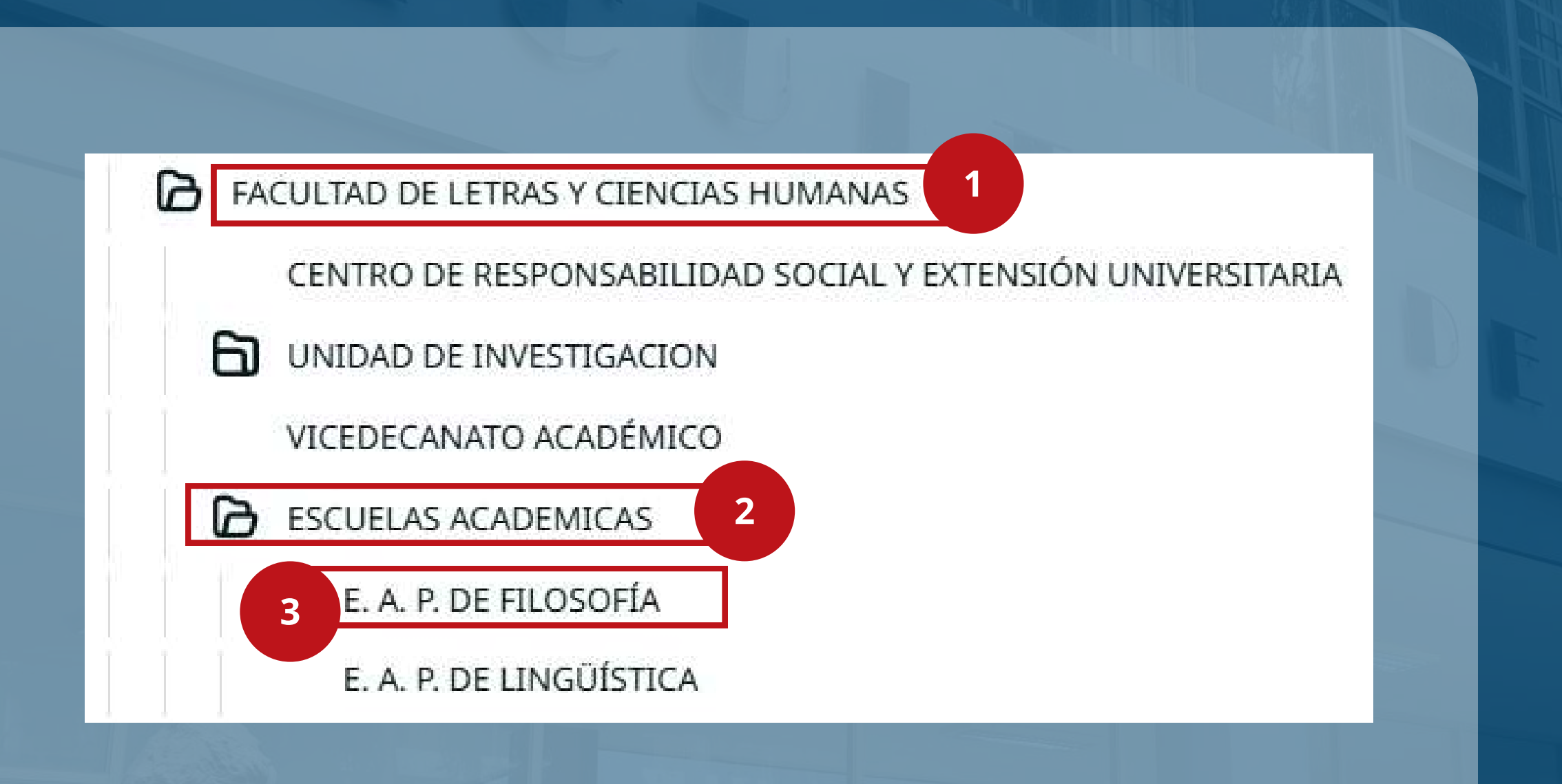

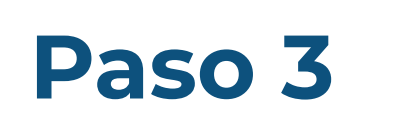

Primero, haz clic en el ítem Facultad de Letras y Ciencias Humanas.
Luego, selecciona la opción Escuelas Académicas.
Finalmente, elige E.A.P. de Filosofía.

#### Paso 4

# Selecciona la opción que corresponda a tu condición y haz clic en **"Agregar al carrito"**.

Estudiantes de posgrado, docentes y ponentes. (Incluye certificación)

Estudiantes pregrado (Incluye certificación)

SERVICIO

SEMINARIOS, CONFERENCIAS Y CONGRESOS

CONGRESO NACIONAL O ACTIVIDAD SIMILAR-INSCRIPCIÓN ESTUDIANTES DE...

FACULTAD DE LETRAS Y CIENCIAS HUMANAS E. A. P. DE FILOSOFÍA

S/ 100.00

· Agregar al carrito

SERVICIO

SEMINARIOS, CONFERENCIAS Y CONGRESOS

CONGRESO NACIONAL O ACTIVIDAD SIMILAR-INSCRIPCIÓN ESTUDIANTES DE...

FACULTAD DE LETRAS Y CIENCIAS HUMANAS E. A. P. DE FILOSOFÍA

S/ 50.00

🤄 Agregar al carrito

Público en general. (Incluye certificación)

SERVICIO

SEMINARIOS, CONFERENCIAS Y CONGRESOS

CONGRESO NACIONAL O ACTIVIDAD SIMILAR-INSCRIPCIÓN PÚBLICO EN...

FACULTAD DE LETRAS Y CIENCIAS HUMANAS E. A. P. DE FILOSOFÍA

S/ 150.00

· Agregar al carrito

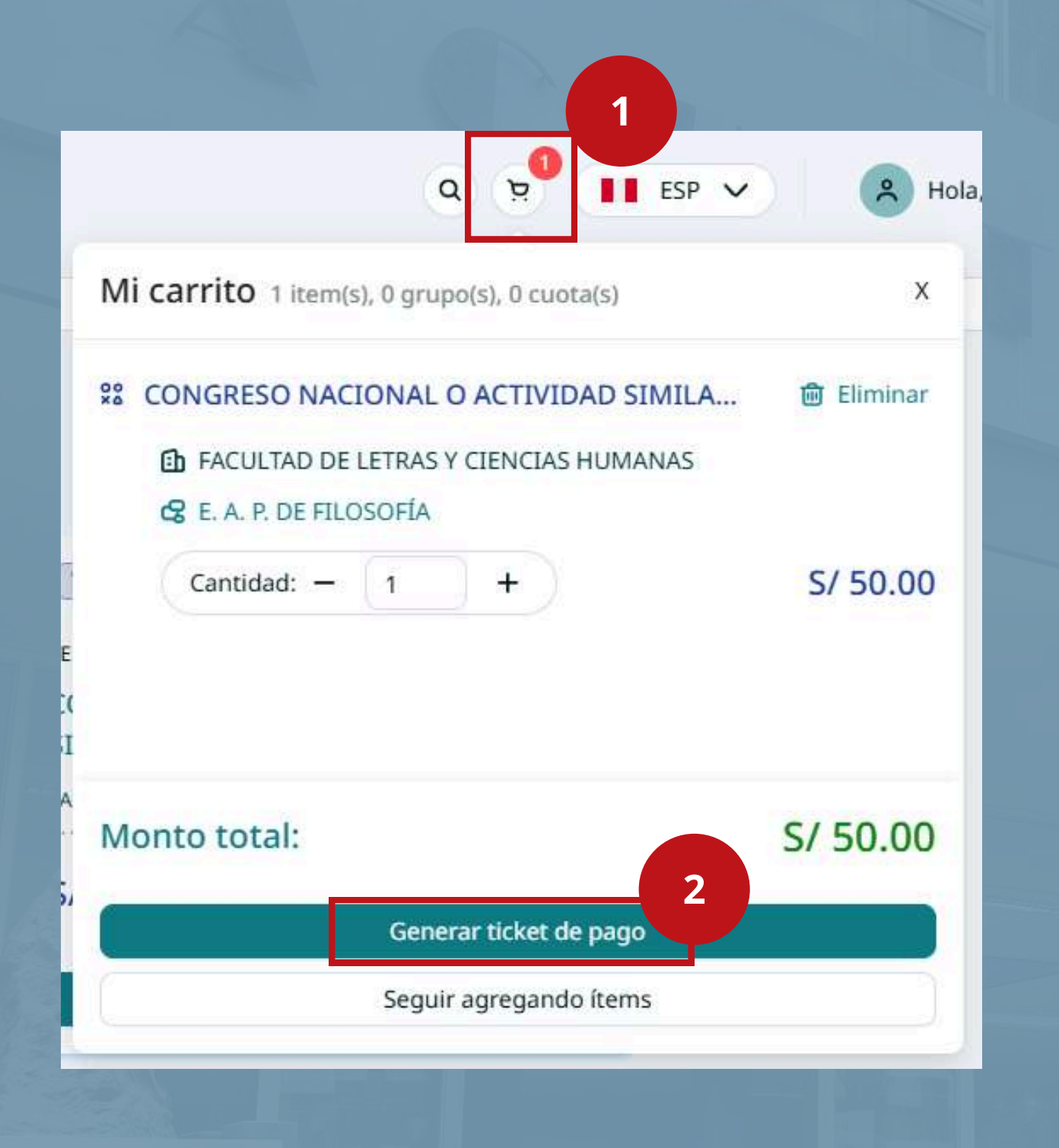

Después de seleccionar la opción correspondiente, dirígete al **ícono del carrito** de compras, que usualmente se encuentra en la esquina superior derecha de la pantalla.

Haz clic sobre él para revisar el concepto que has añadido.

Si toda la información es correcta, selecciona **"Generar ticket de pago"** para continuar con el proceso.

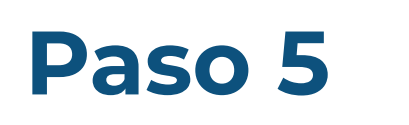

#### Ticket de Pago

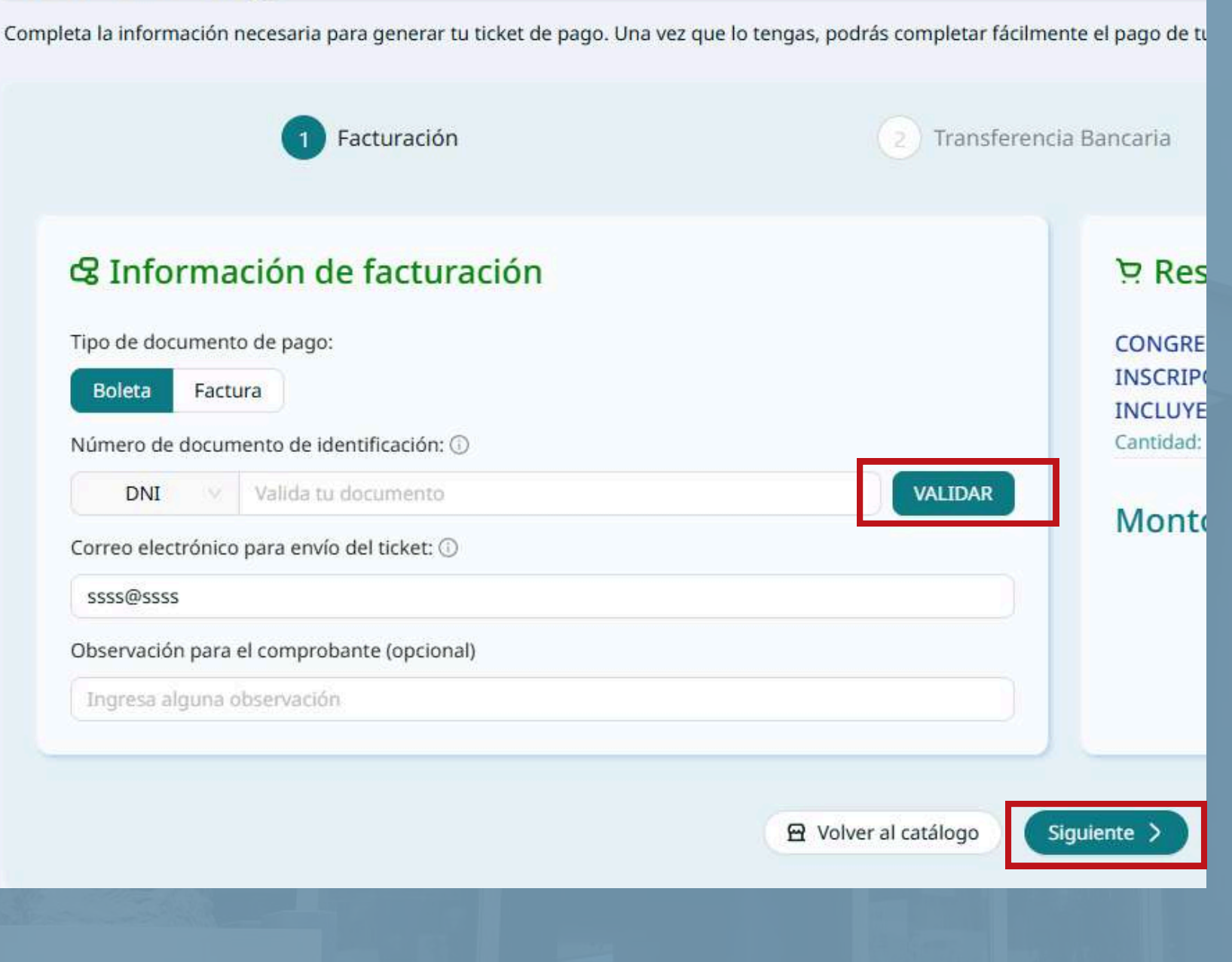

Verifica o completa tus datos personales y valida la documentación requerida para la emisión del comprobante de pago (boleta o factura).

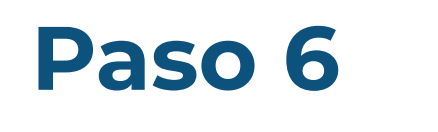

#### la Tipo de transferencia bancaria

Selecciona el banco al cual harás tu transferencia

Banco de Crédito >BCP>

Generar ticket de pago

Anterior

¡Listo! Después de generar tu ticket, te proporcionaremos un código de pago para que puedas completar tu transacción en cualquiera de los canales de atención que te ofrece el BCP. ¡Así de fácil!

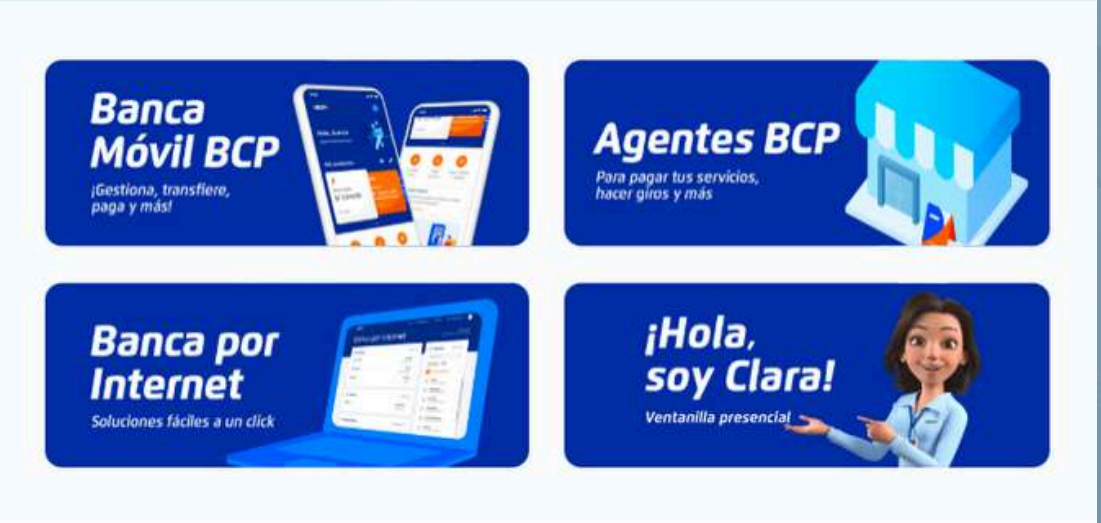

Una vez confirmados los ítems, se generará un número único asociado a tu usuario (ticket).

Puedes efectuar el pago a través del canal que prefieras: banca móvil, banca por internet, agentes BCP o mediante Yape.

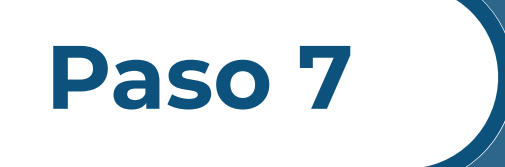

Genera tu ticket, realiza el pago y **ilisto!** 

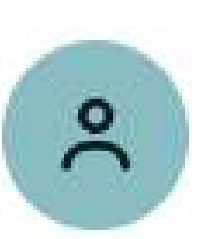

Ticket de Pago

Planes de cuotas

Pagos efectuados

#### 🕒 Cerrar Sesión

Descarga tu comprobante de pago

Ingresa a la opción **"Pagos efectuados"**, donde podrás ver los trámites realizados junto con su respectivo comprobante.

Descárgalo y envíalo al correo que se indique según el procedimiento correspondiente.

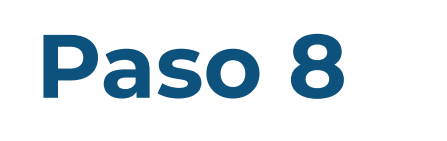